## 臨時休校中のインターネットなどを利用した学習について

吉和小・中学校

◆インターネット

臨時休校中の子どもたちへの学習支援の一つとして、「eboard(イーボード)」という 映像授業を無償で提供しているサイトをお知らせします。パソコンやスマートフォンか ら利用できます。

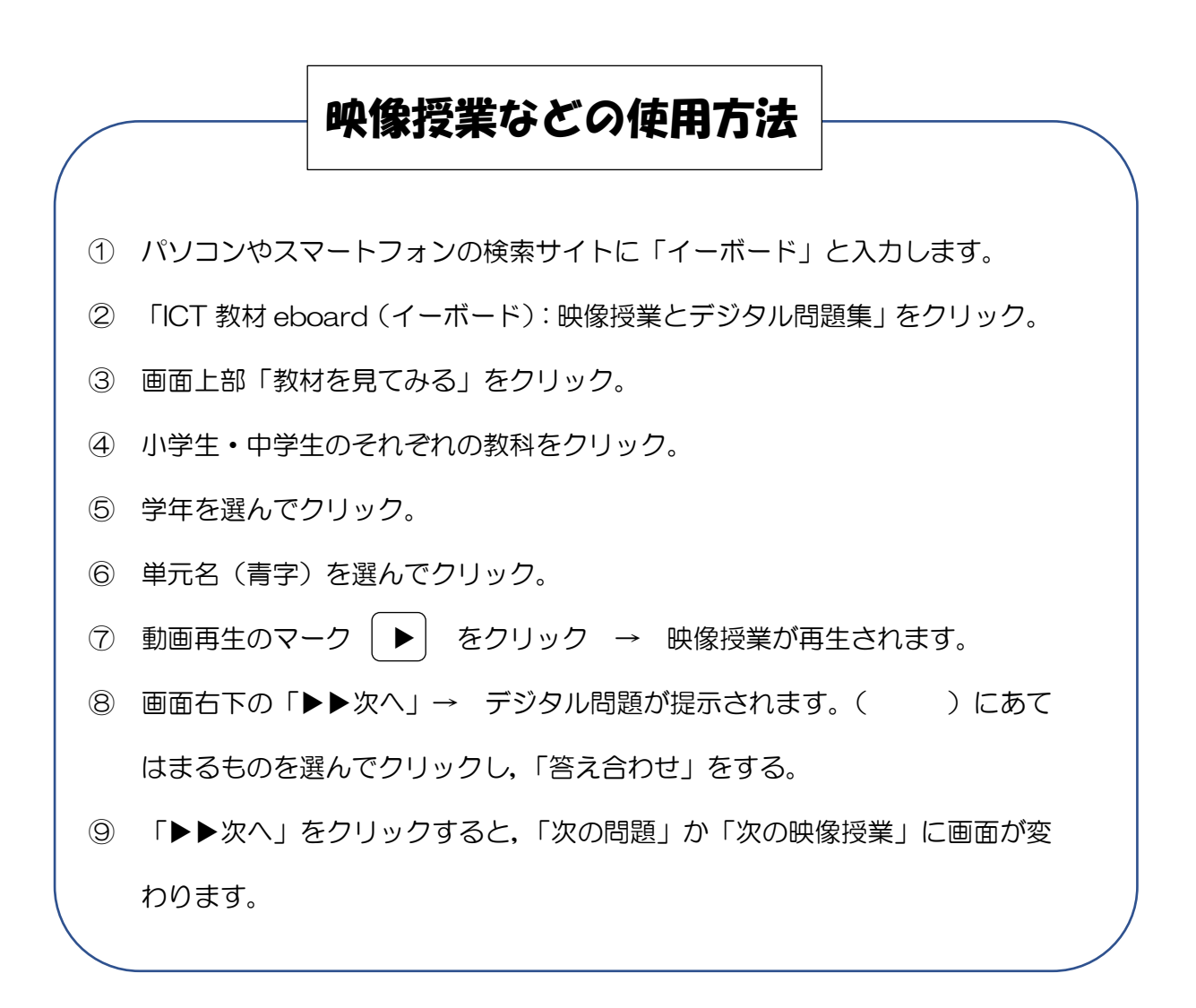

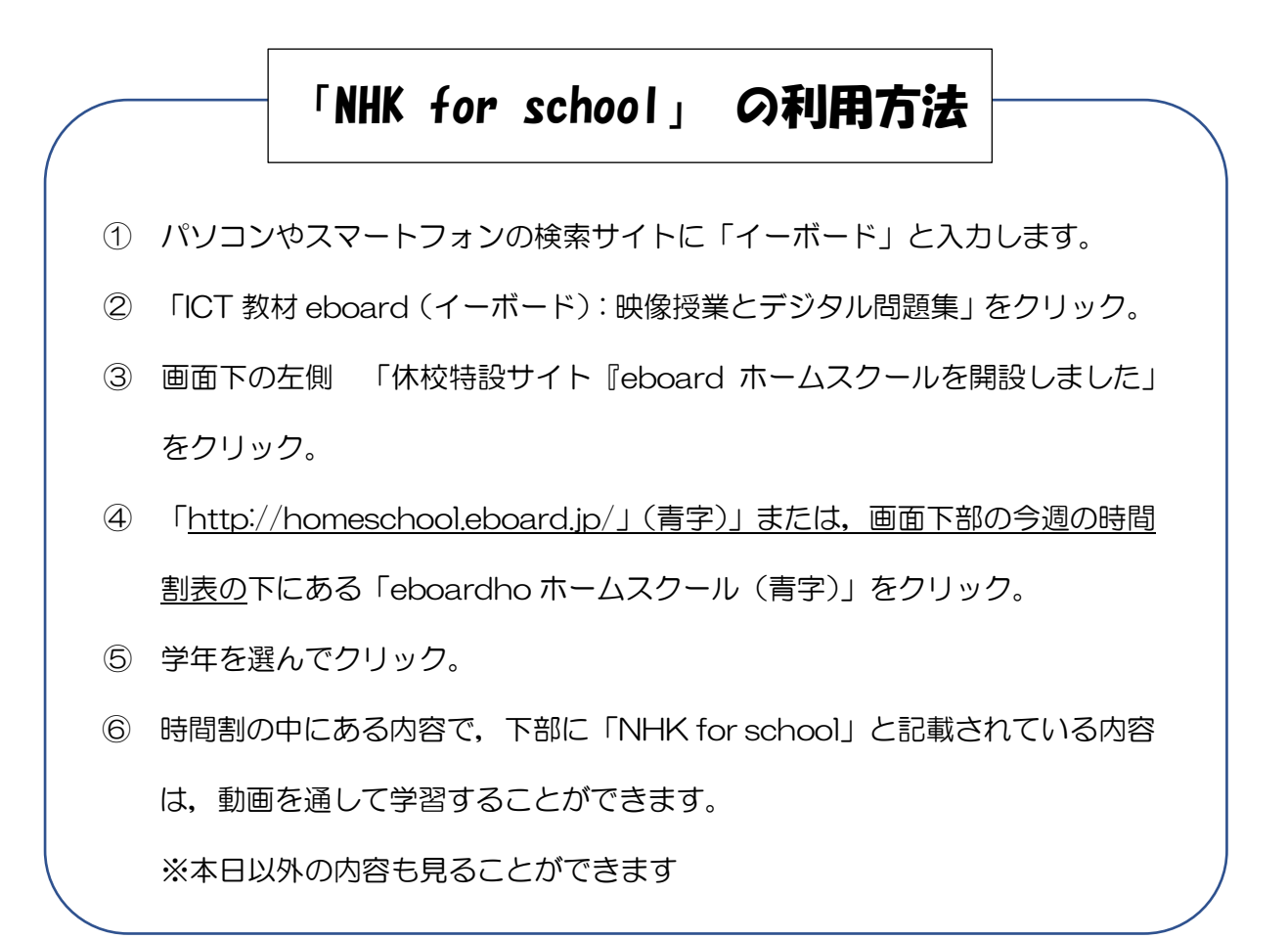

◆テレビ (NHK Eテレ)

「NHK for School 」の番組を活用することもできます。